# Manual de usuario

Apertura de Certificado de Depósito Online

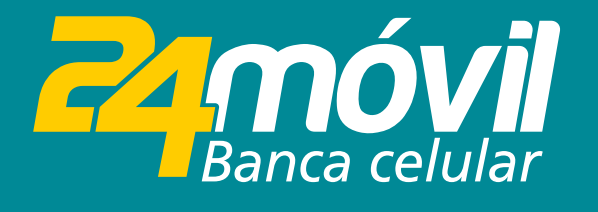

# **Paso 1** Ingresa tu **"usuario"** y **"contraseña"** en 24móvil.

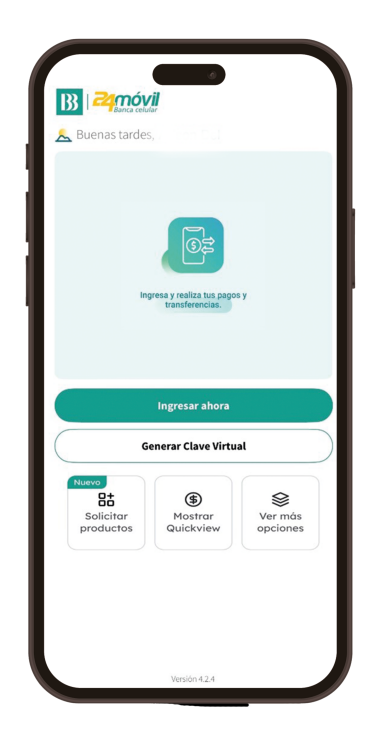

# Paso 2

Accede desde el botón "Solicitar" / "Certificado de depósito online".

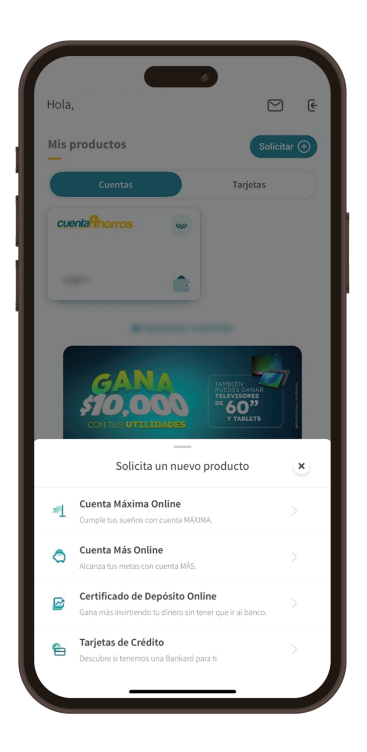

Descubre los beneficios y "Simula tu inversión".

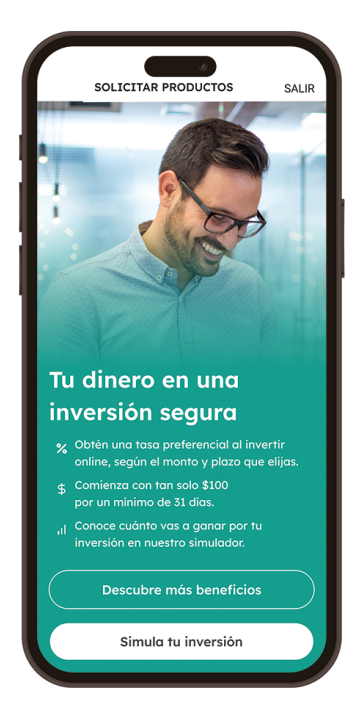

# **Paso 4** Ingresa **"Monto a invertir"** y **"Fecha de vencimiento"**.

| Calcula                        | tu inversión                      |
|--------------------------------|-----------------------------------|
| Aumenta tus e<br>tiempo que el | ganancias según el monto<br>lijas |
| Monto a inver                  | tir                               |
| \$5,000.00                     |                                   |
| Tiempo de tu                   | inversión                         |
| Meses                          | Fecha Días                        |
| О Голово соло                  | e 1 a 24 meses                    |
| U Escoge enin                  |                                   |

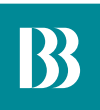

Escoge la **"Cuenta a debitar"**, el **"Tipo de renovación"** y si lo deseas, refuerza tu inversión agregando un **"Beneficiario"** (opcional).

| en 1 🖉 🕹 Us                                                                                                    | S5 1                                     |
|----------------------------------------------------------------------------------------------------|------------------------------------------|
| Datos de inversió                                                                                                    | Paso 1 de 2                              |
| Cuenta a debitar                                                                                                    |                                          |
| Ahorros 000XXXX359<br>Saldo: \$10,520.00                                                                                                    | >                                        |
| Escoge el tipo de renovación                                                                                                    |                                          |
| Solo capital                                                                                                    | ~                                        |
| Beneficiario de la inversión (opo<br>Agregar un beneficiario en tu inversión as<br>solo en caso de una eventualidad, pueda o<br>fondos de la inversión sin complicaciones. | cional) ⑦<br>egura que,<br>acceder a los |
| + Agregar beneficiario                                                                                                    |                                          |
| Continuar                                                                                                    |                                          |
|                                                                                                    |                                          |
| Atrás                                                                                                    |                                          |
|                                                                                                    |                                          |

## Paso 6

Lee detalladamente los datos de tu inversión y **"Acepta los términos y condiciones".** 

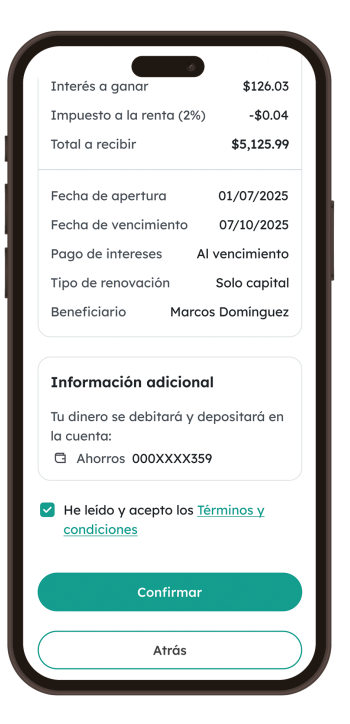

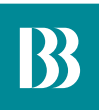

Confirma la apertura del certificado ingresando tu **"Código de** seguridad".

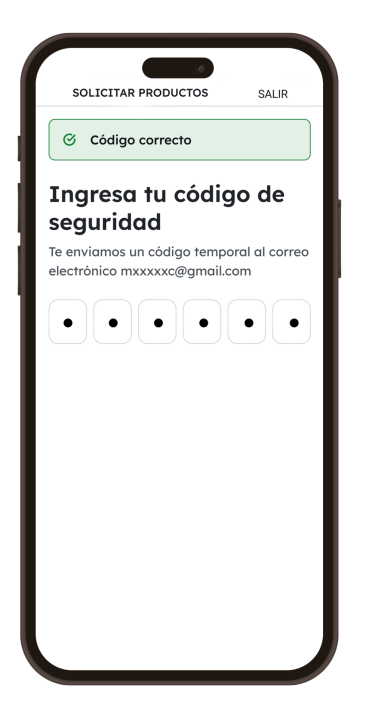

## Paso 8

¡Listo! El sistema te mostrará los datos principales de tu inversión.

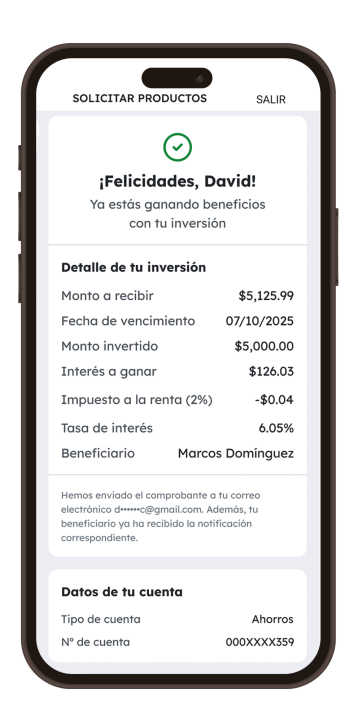

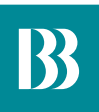

Finalmente te llegará la confirmación de apertura a tu correo electrónico.

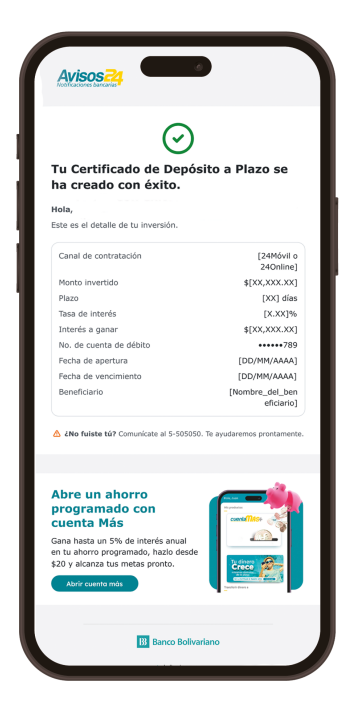